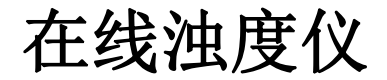

# TURB3250 说明书

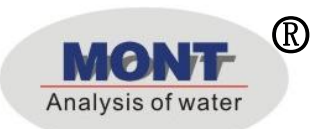

UM3-M17

| 1, | 技术参数       | 3  |
|----|------------|----|
| 2、 | 安装前注意事项    | 4  |
| 3, | 安装         | 5  |
| 4、 | 接线         | 6  |
| 5, | 按键说明       | 8  |
| 6, | 屏幕指示说明     | 9  |
| 7  | 操作说明       | 10 |
| ,  | 7.1 操作流程   | 10 |
| ,  | 7.2 参数设置操作 | 12 |
| 8. | 校正         | 14 |
| 8  | 8.1 校正溶液校正 | 14 |
| 8  | 8.2 偏移校正   | 15 |
| 9、 | 密码         | 16 |

目 录

## 安全预防措施

#### 请认真阅读并遵守下列要求!

在仪器上电前,请对照您持有仪表的型号,确认供电电压:

TURB3250 需用 100V-250VAC 交流电源供电。

打开仪器会有电路部分暴露,因此除了接线仓和仪表透明罩外, 不应打开仪器其它部分。

打开的仪器内部能接触到的器件上的电压足以威胁人的生命。

若需检修,需要返回厂家。只有厂家专业人员才能在带电情况 下打开仪器。

当相应的保护失效时,请停止操作。出现以下情况时,保护可 能失效:

◇ 仪器外观有明显破损

- ◇ 仪器不能正常测量
- ◇ 长期储存于超过 70℃的环境中
- ◇ 经过剧烈的震动或碰撞后

## 1、技术参数

| 测量项目 | 浊度                                         | 温度                                                  |  |
|------|--------------------------------------------|-----------------------------------------------------|--|
| 测量范围 | 0.00~4000.00NTU (需传感器选型)                   | <b>-</b> 15.0~45.0℃                                 |  |
| 分辨率  | 0.01NTU                                    | 0.1°C                                               |  |
| 精度   | ±5%或者 0.5NTU 取大值                           | $\pm 1^{\circ}\mathbb{C}$ ( $\pm 1 \text{ digit}$ ) |  |
| 温度补偿 | 0~50°C                                     |                                                     |  |
| 环境温度 | 0~50°C                                     |                                                     |  |
| 显示   | 背光液晶显示                                     |                                                     |  |
| 信号输出 | 隔离式直流 4~20mA 输出,最大负载 500Ω                  |                                                     |  |
| 控制触点 | 2 路继电器触点输出                                 |                                                     |  |
| 触点容量 | 240VAC, 2A(max) 阻性负载                       |                                                     |  |
| 清触点  | 1路ON/OFF继电器触点输出(选配)                        |                                                     |  |
| 洗时间  | ON: 0~9999 秒可选 OFF: 0~99                   | 99小时可选                                              |  |
| 电源   | 源 100~240VAC, 50Hz                         |                                                     |  |
| 固定方式 | 配电箱开孔安装                                    |                                                     |  |
| 机器尺寸 | 102×102×160mm(H×W×D)                       |                                                     |  |
| 开孔尺寸 | 90 <sup>+2</sup> ×90 <sup>+2</sup> mm(H×W) |                                                     |  |
| 功 率  | <5W                                        |                                                     |  |
| 重量   | ≤1kg                                       |                                                     |  |

## 2、安装前注意事项

安装前请阅读本说明书,以免接线不正确导致仪器损坏。

◆ 请选择通风良好的位置安装仪器,并避免仪器直接受到 阳光照射。

◆ 在所有接线未完成前,请勿给仪器上电,以免发生危险。
◆ 电极信号传输必须采用专用电极电缆,不能使用一般电缆代替,否则将产生错误的测量结果。

◆ 使用 220VAC 的电源时,请避免使用三相电源,以免造成 电源突波干扰。(若有电源突波干扰现象发生,可将仪器用 的电源与动力装置电源分开,即仪器采用单独电源,或在所 有电磁开关及动力装置的电源端接突波吸收器来消除突波, 如加药机、搅拌机等)。

◆ 仪器内部的继电器为小电流继电器,若要控制较大动力的附属装置时,请务必外接耐电流较大的继电器,以确保仪器的安全。

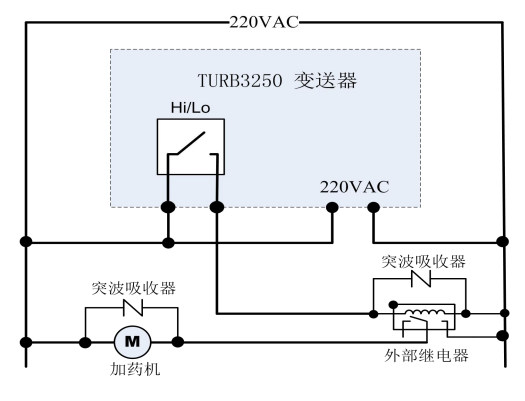

仪器和动力装置的接线示意图

# 3、安装

◆ 在配电箱面板上开好 90<sup>+2</sup>mm×90<sup>+2</sup>mm 的仪器安装方孔。
◆ 仪器从配电箱的面板开孔直接放入,将仪器所附带的固定架卡入仪器两侧的铜铆钉,用一字型螺丝刀拧紧固定螺丝即可。

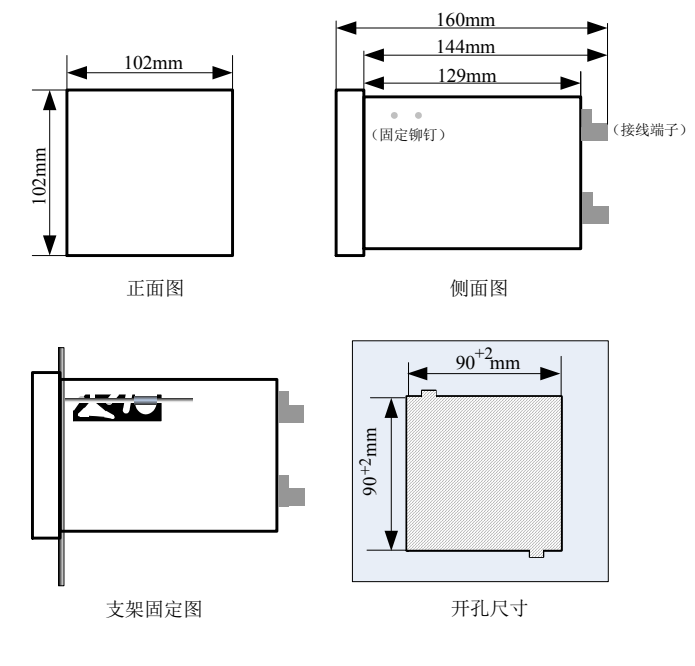

安装示意图

4、接线

4.1 接线端子图

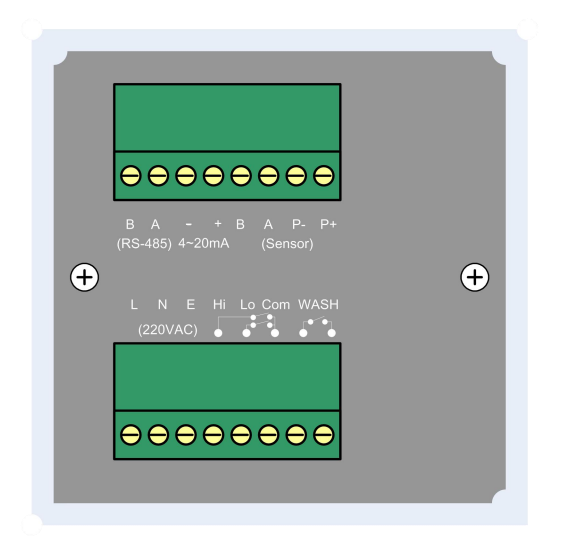

4.2 仪器接点功能图

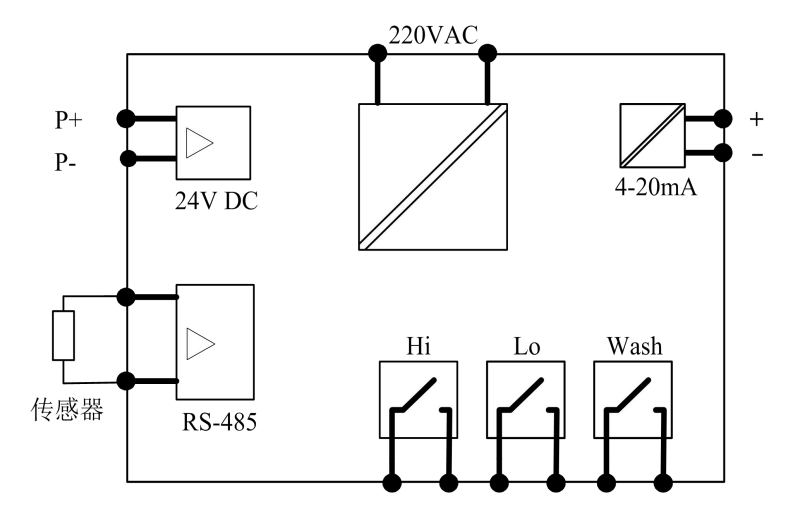

#### 4.3 仪器接线端子

| 端子号       | 接线           |
|-----------|--------------|
| Sensor P+ | 接传感器供电 正     |
| Sensor P- | 接传感器供电 负     |
| Sensor A  | 接传感器 A       |
| Sensor B  | 接传感器 B       |
| 4-20mA +  | 电流信号输出正端     |
| 4-20mA -  | 电流信号输出负端     |
| RS-485 A  | RS485 通讯输出 A |
| RS-485 B  | RS485 通讯输出 B |
| Hi        | 上限报警触点       |
| Lo        | 下限报警触点       |
| Com       | 上下限报警触点公共端   |
| WASH      | 清洗触点         |
| L         | 交流 220V 电源相线 |
| N         | 交流 220V 电源零线 |
| Е         | 接地线          |

# 5、按键说明

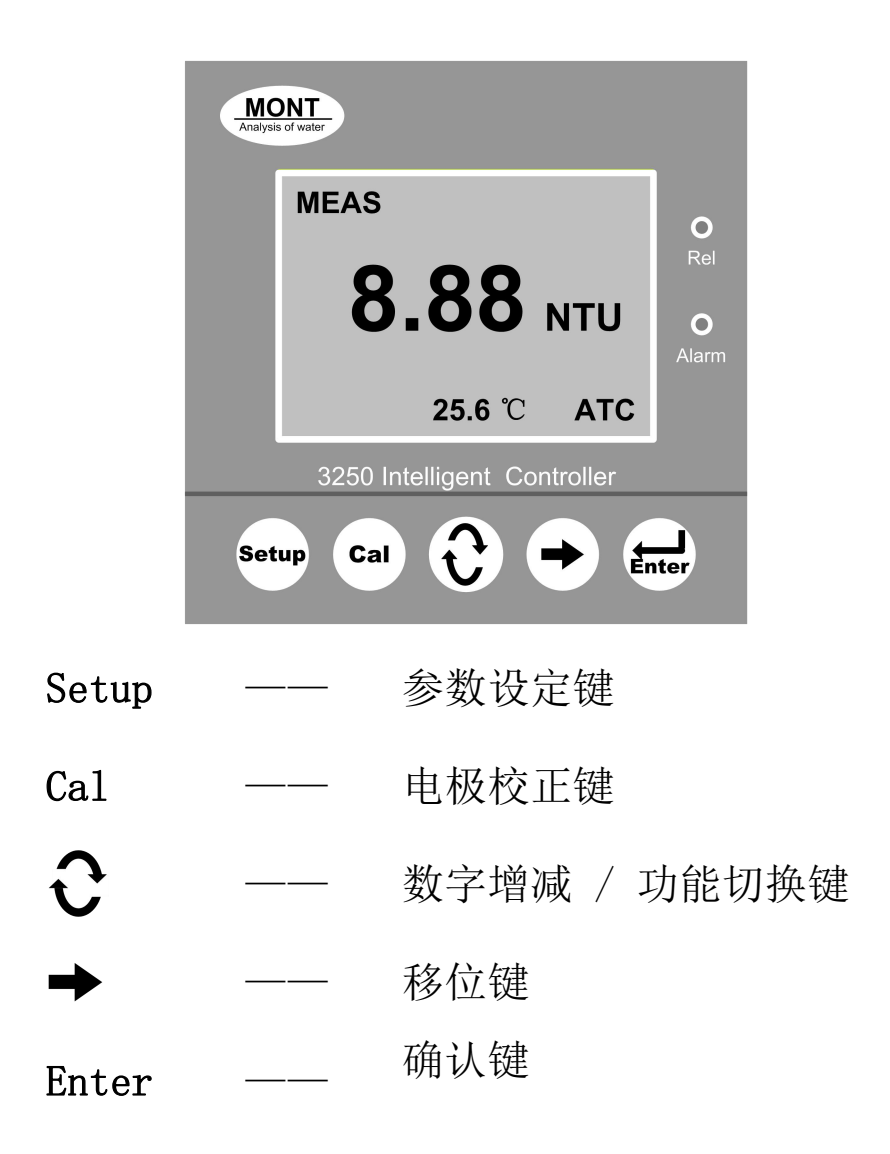

6、屏幕指示说明

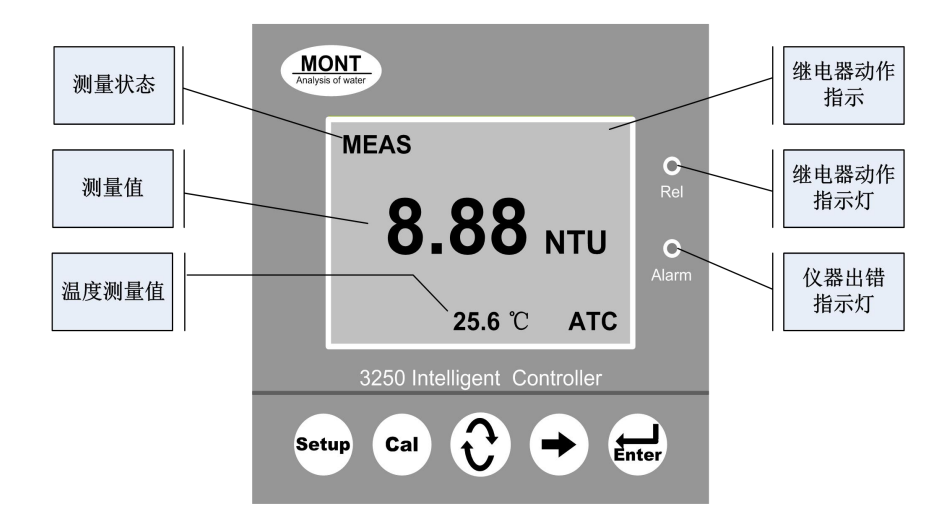

图 6-1 仪表测量界面图

| ◆ 测量状态    | 屏幕显示 MEAS 表示仪表处于测量状态 |
|-----------|----------------------|
| ◆ 测量值     | 屏幕正中央显示的数值即为测量值      |
| ◆ 温度值     | 温度测量值                |
|           | Hi 为高点继电器闭合          |
| ◆ 继电器动作   | Lo 为低点继电器闭合          |
|           | Wash 为清洗继电器闭合        |
| ◆ Rel 灯   | 该灯亮表示有继电器处于闭合状态      |
| ◆ Alarm 灯 | 该灯亮表示仪器处于异常状态        |

## 7、操作说明

#### 7.1 操作流程

确认所有接线完成且无误后,将仪器上电启动。仪器自动进入 测量界面,用户可根据以下流程,进行相应操作。

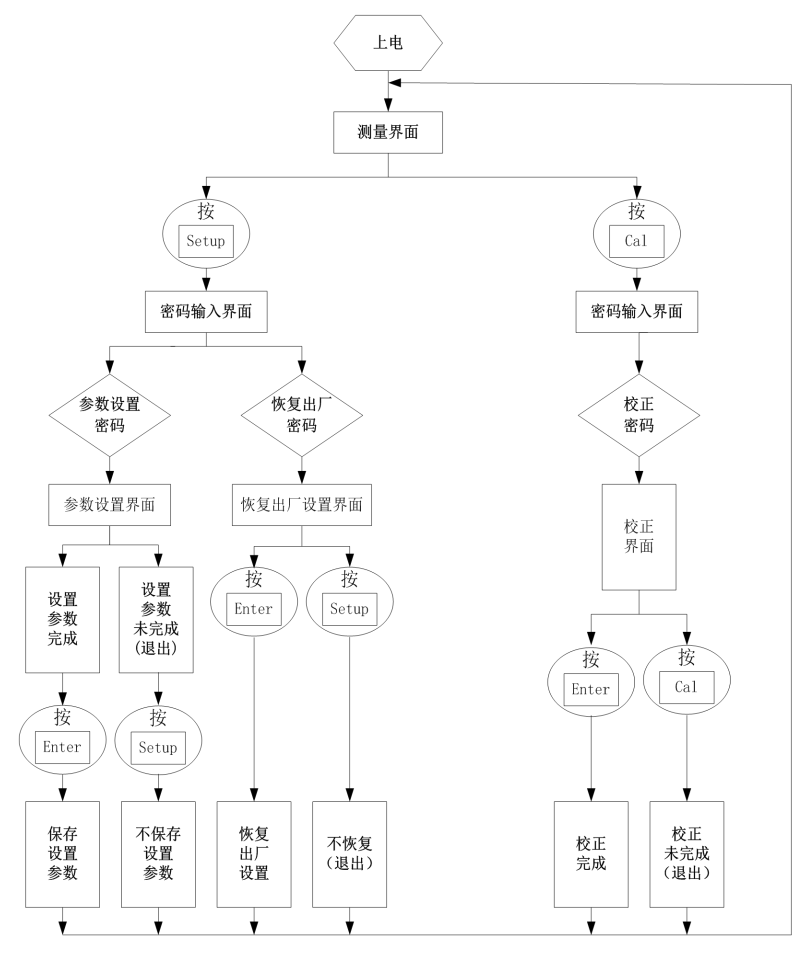

操作流程图

设定参数见下表:

| 页数 | 参数名称     | 设定内容              |
|----|----------|-------------------|
| 1  | 4mA      | 4mA 输出对应的浊度值      |
| 1  | 20mA     | 20mA 输出对应的浊度值     |
|    | Hi       | 上限报警对应的溶解氧值       |
| 2  | dB       | 上限报警的迟滞范围值        |
| 2  | Lo       | 下限报警对应的溶解氧值       |
|    | dB       | 下限报警的迟滞范围值        |
| 2  | WASH OFF | 清洗触点开关关闭时间(单位:小时) |
| 5  | WASH ON  | 清洗触点开关开通时间(单位:秒)  |

#### 7.2 参数设置操作

测量界面,按下"Setup"键,进入参数设定模式。

7.2.1 溶解氧浓度测量设置

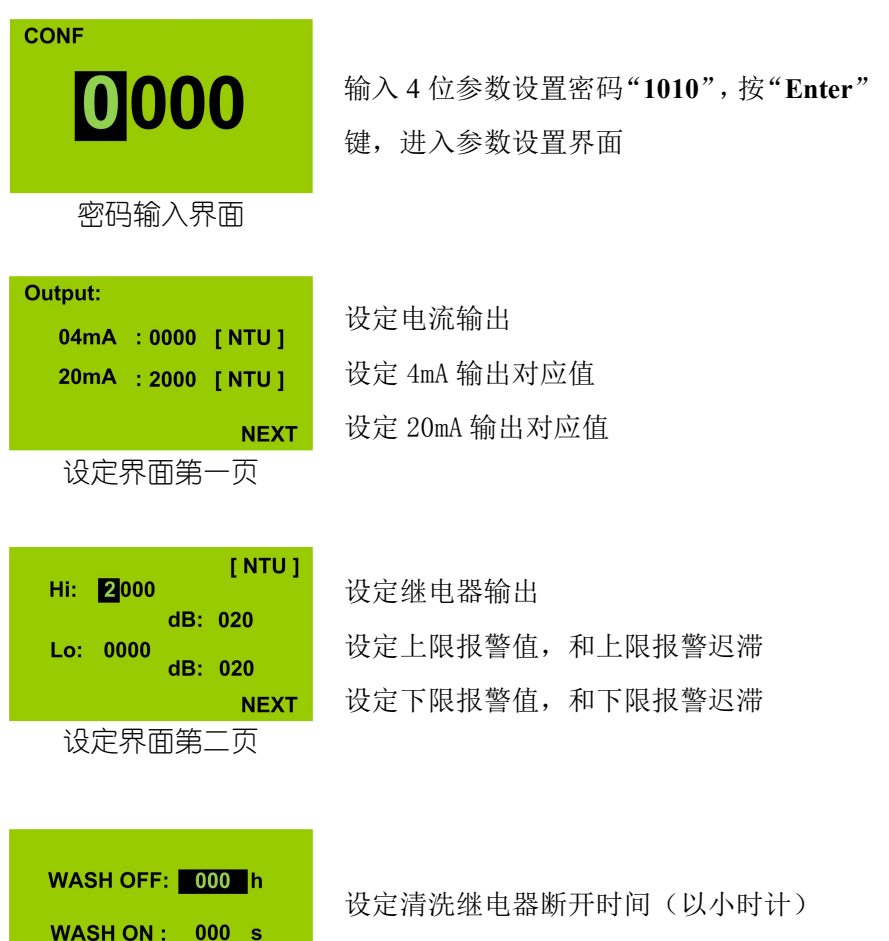

设定清洗继电器闭合时间(以秒计)

设定界面第三页

END

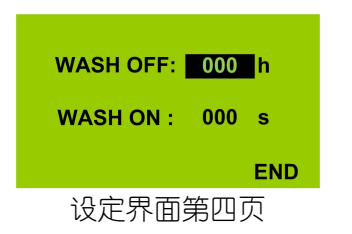

设定清洗继电器断开时间(以小时计) 设定清洗继电器闭合时间(以秒计)

按"Enter"键确认, 仪表保存设置并返回测量界面。

## 8. 校正

#### 8.1 校正溶液校正

在测量界面按下"Cal",即可进入校正模式。

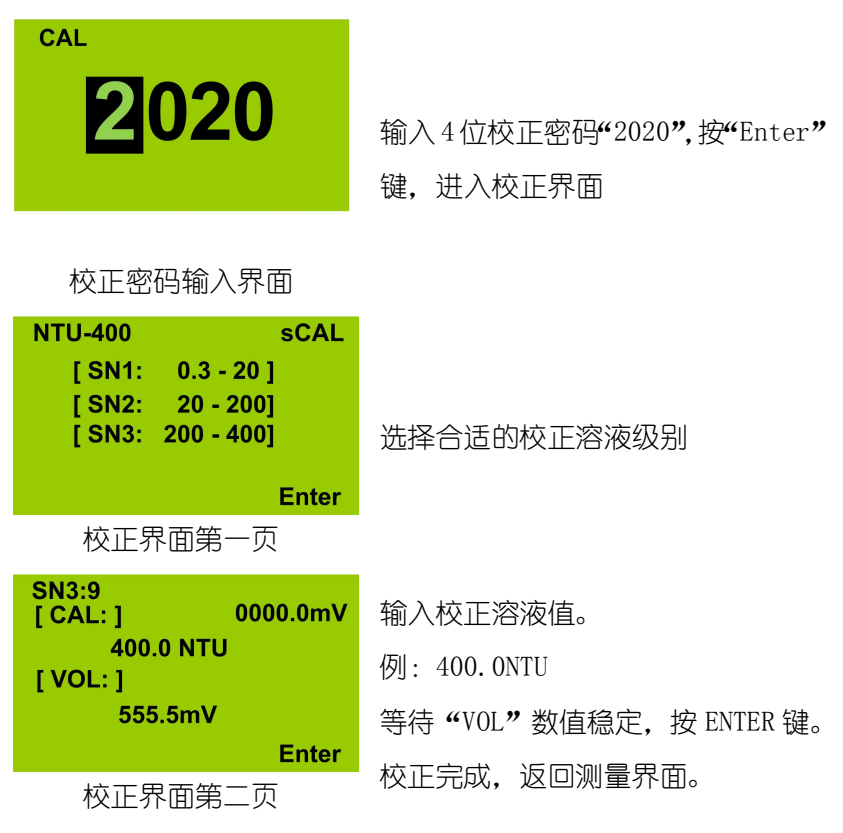

#### 8.2 偏移校正

在测量界面按下"Cal",即可进入校正模式。

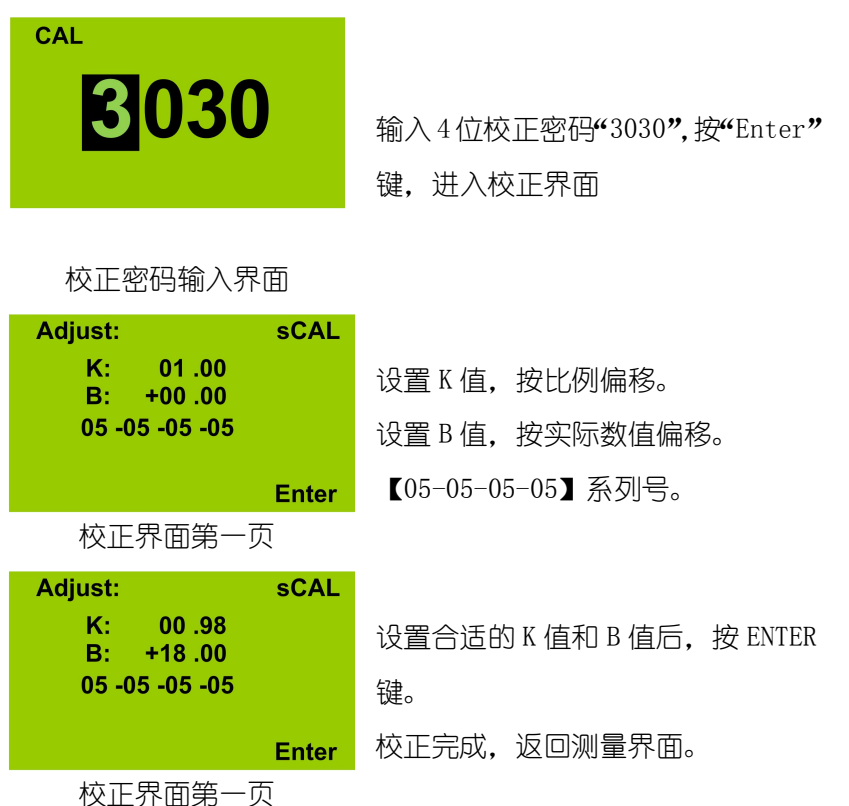

## 9、密码

为了防止非相关人员误操作,仪器设计了密码功能。

◆ 参数设定密码

在测量界面按下"Setup"键,输入 "1010"密码,按下"Enter"键, 即可进入参数设定模式。

◆ 恢复出厂设置密码

在测量界面按下"Setup"键,输入 "1088"密码,按下"Enter"键, 即可将仪器恢复出厂值。

◆ 校正液校正密码

在测量界面按下"Cal"键,输入 "2020"密码,按下"Enter"键, 即可进入单点校正操作。

◆ 偏移校正密码

在测量界面按下"Cal"键,输入 "2020"密码,按下"Enter"键, 即可进入单点校正操作。

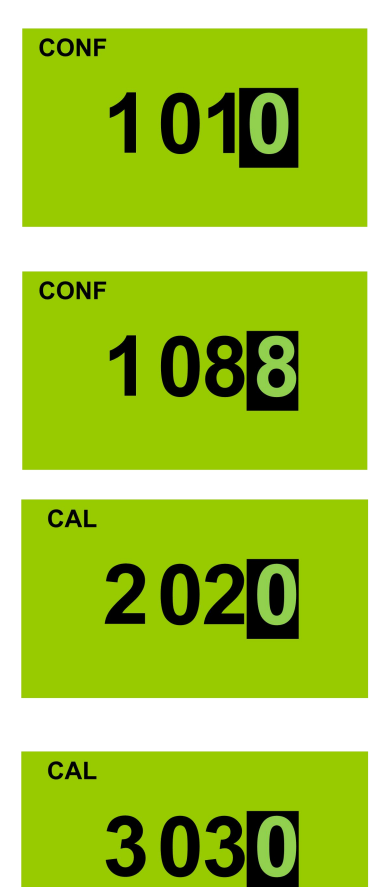